# 安徽财贸职业学院"校园统一支付平台"电脑端使用说明

#### 1.系统登陆

在浏览器地址栏输入 https://www.afc.edu.cn, 如图 1。

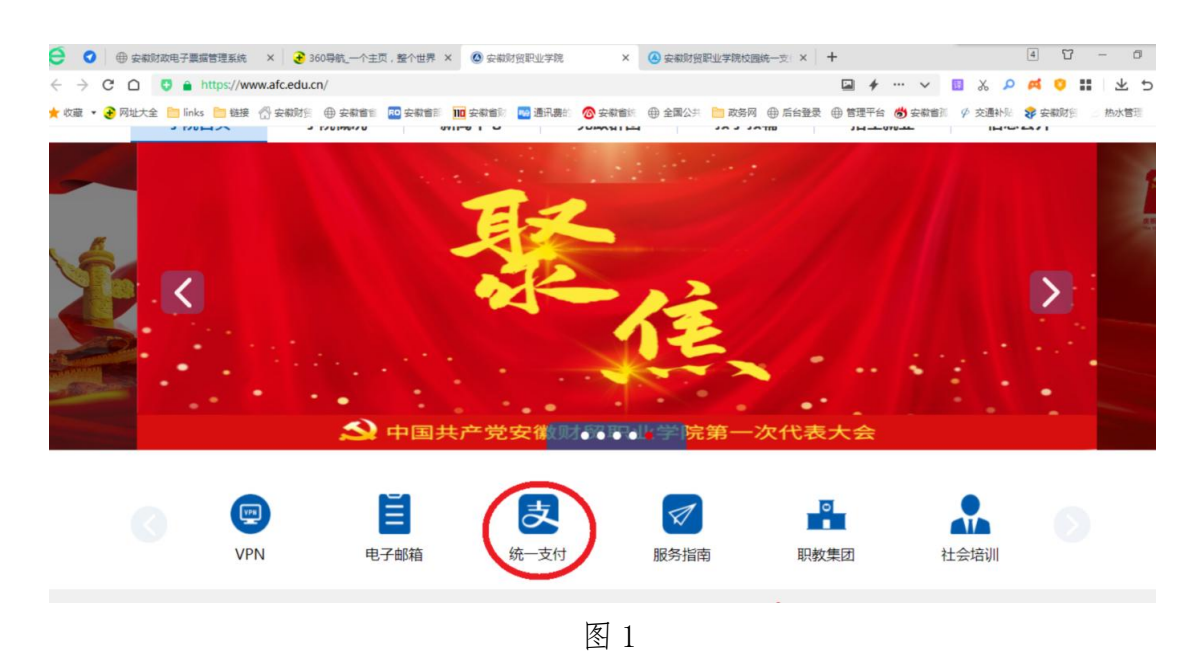

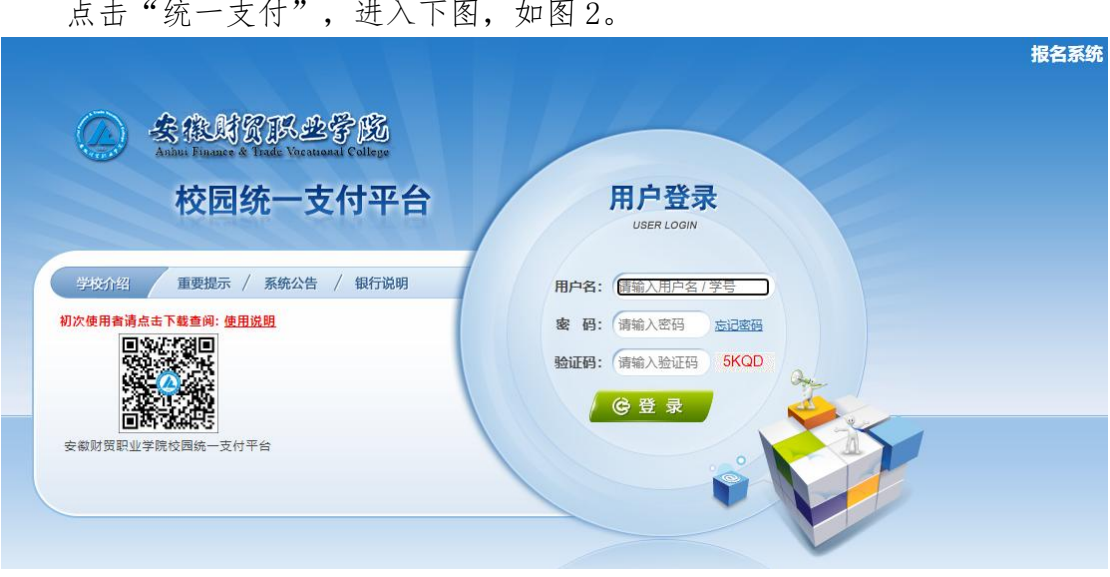

点击"统一支付",进入下图,如图2。

图 2

用户名为学号, 密码为身份证号后六位 输入学生的学号和密码,点击"登录",进入交费界面,如图3。

| 当前用户>>编号:    | 姓名: 性                  | 別: 📕 身份证             | 号 : 🔤    |           | 部门:  | 班级:       |        |           |       |     |
|--------------|------------------------|----------------------|----------|-----------|------|-----------|--------|-----------|-------|-----|
| 前位置:欠费信息     |                        |                      |          |           |      |           |        |           |       |     |
| 收费期间:        | 收费项目:                  |                      | ] 显示过期项目 | 查询        |      |           |        |           |       |     |
| 用信息以及交费状况(   | 共有 <b>5</b> 条缴费项目,共需交费 | ₿4, <b>977.00元</b> , | 已缴费0.00元 | ,欠费4,977. | 00元) |           |        |           |       |     |
| 收费期间         | 收费项目                   | 收费起始                 | 收费终止     | 收费状态      | 收费类型 | 应缴金额      | 实缴金额   | 欠费金额      | 支付状态  |     |
| 2021-2022学年  | 高等学校学费                 |                      |          | 收费        | 学费   | ¥ 3500.00 | ¥ 0.00 | ¥3,500.00 | ) 未完成 | 122 |
|              | 代收医保费                  |                      | - 22     | 收费        | 学费   | ¥ 320.00  | ¥0.00  | ¥320.00   | ) 未完成 | 22  |
|              | 代收款材费                  | 122                  | 8222     | 收费        | 学费   | ¥ 500.00  | ¥ 0.00 | ¥500.00   | ) 未完成 | 122 |
|              | 普通高校住宿费收入              |                      |          | 收费        | 学费   | ¥ 600.00  | ¥ 0.00 | ¥600.00   | ) 未完成 | 122 |
|              | 代收体检费                  |                      | 122      | 收费        | 学费   | ¥ 57.00   | ¥ 0.00 | ¥57.00    | ) 未完成 | -   |
| 总共 5 条记录  总共 | :1页 第1页                |                      |          |           | 最    | 首页 前一页    | 后一页 最后 | 页 1       | 跳转    |     |

图 3

2. 学生缴费

点击导航栏的"学费缴费"按钮,显示学费欠费和选择页面,如图4。

| ) 去在时在环土于成  | 校园统一 | -支付平台        | 当前费用(学费数 | <b>其他费用</b> | 生活缴费  | 交易查询 | 报名信息 | 个人信息 | 退出登录 |
|-------------|------|--------------|----------|-------------|-------|------|------|------|------|
| 3 当前用户>>编号: | 姓名:  | 性别: 身份       | )证号:     | 部门:         | DI    | 级:   |      |      |      |
| 当前位置:学宿费缴费  |      |              |          |             |       |      |      |      |      |
|             |      |              |          |             |       |      |      |      |      |
|             |      |              |          |             | 2     |      |      |      |      |
|             | 副大正位 | 而日御弗         |          | AP INTE     | ぎ 日御書 |      |      |      |      |
|             |      | AA 11 192124 |          | TVICS       | ~     |      |      |      |      |
|             |      |              |          |             |       |      |      |      |      |
|             |      |              |          |             |       |      |      |      |      |
|             |      |              |          |             |       |      |      |      |      |
|             |      |              |          |             |       |      |      |      |      |
|             |      |              |          |             |       |      |      |      |      |
|             |      |              |          |             |       |      |      |      |      |

图 4

学费和住宿费缴费,请点击财政项目缴费;军训服装费、体检费、教材费等 请点击代收项目缴费。选择相应的缴费进入下图,如图5。

| 月:请选择本次进行缴费的收费区间, | 在相应的收费期间打勾 然后             | 1000 C 1000 C 100 C 100 C 100 C 100 |      |      |      |          |
|-------------------|---------------------------|-------------------------------------|------|------|------|----------|
|                   | CELEVERY WARNAUT -2 / MOR | 点击"卜一步"按钮                           |      |      |      |          |
| 2021-2022学年       |                           |                                     |      |      |      |          |
| 收费区间              | 收费项目                      | 应收金额                                | 退费金额 | 减免金额 | 实缴金额 | 欠费金额     |
| 2021-2022学年       | 高等学校学费                    | 3500.00                             | 0.00 | 0.00 | 0.00 | 3,500.00 |
|                   | 普通高校住宿费收入                 | 600.00                              | 0.00 | 0.00 | 0.00 | 600.00   |
| 有2条欠费记录           |                           | 下一步                                 |      |      |      |          |

图 5

选择需要缴费的学年, 选择缴费项目,点击下一步,如图6。

| 位置:学费燮费>>燮费                 | 信息修改           |          |          |         |          |          |          |          |   |
|-----------------------------|----------------|----------|----------|---------|----------|----------|----------|----------|---|
| 说明: 请选择收费项目,<br>请选择需要缴费的项目: | 确认无误后点击"下一步"按钮 | 1(订单确认后7 | 「能再进行修改) | ,如需要调整绑 | y费订单,请点; | 击"上一步"按钮 | 1重新选择    | <u> </u> | 元 |
| 收费区间                        | 收费项目           | 应收金额     | 退费金额     | 减免金额    | 实缴金额     | 欠费金额     | 缴费金额     | 全选反      | 选 |
| 2021-2022学年                 | 普通高校住宿费收入      | 600.00   | 0.00     | 0.00    | 0.00     | 600.00   | 600.00   |          |   |
|                             | 高等学校学费         | 3500.00  | 0.00     | 0.00    | 0.00     | 3,500.00 | 3,500.00 |          |   |
| 共有2条欠费记录 共                  | 十:4,100.00元    |          | 上一步      | 下一步     |          |          |          | Ū        |   |

确认缴费信息,如图7。

| 🔿 卖氽就常想卖爱殇   校园统一支付平台                     | _         | -         |        |       |      |      |          |      |  |  |
|-------------------------------------------|-----------|-----------|--------|-------|------|------|----------|------|--|--|
| with Dame & Ref. Version College          | 当前费用      | 学费缴费      | 其他费用   | 生活缴费  | 交易查询 | 报名信息 | 个人信息     | 退出登录 |  |  |
| 🍰 当前用户>>编号: <b>国际公司</b> 姓名: <b>国际</b> 性别: | 身份证号:     |           | 部门:    | B     | 旺级:  |      |          |      |  |  |
| 当前位置:学费缴费>>交费信息显示                         |           |           |        |       |      |      |          |      |  |  |
| 说明: 确认交费信息无误后, 点击"下一步"进行操作; 若             | 需更改或激费失败。 | ,请返回欠费到   | 查询页面,重 | 复以上操作 |      |      |          |      |  |  |
| 收费区间                                      |           | 收费项目      |        |       |      | 缴费金额 |          |      |  |  |
| 2021-2022学年                               |           | 高等学校学费    |        |       |      |      | 3,500.00 |      |  |  |
|                                           |           | 普通高校住宿费收入 |        |       |      |      | 600.00   |      |  |  |
| 共有2条记录 共计交费:4,100.00元                     | Ŀ         | —步〕 [下-   | 步      |       |      |      |          |      |  |  |

# 点击"下一步",如图8,选择缴费方式。

| ◎ 余泉料资料金字段 校园统一支付                         | 平 <u>子</u> 当前费用 学费数费 其他费用 生活缴费 交易查询 报名信息 个人信息 退出登录                                                                                                    |
|-------------------------------------------|----------------------------------------------------------------------------------------------------|
| ▲ 当前用户>>编号: 姓名: 姓名: 世别                    | : 身份证号: 新门: 新门: 班级:                                                                                                    |
| 当前位置:缴费信息确认及支付方式选择                        |                                                                                                    |
| 支付信息: 堂<br>请选择付款方式 (说明:选择银行或平台,点击'确论      | (费金额: 4,100.00 元 手续费: 0.00 元 总金额: 4,100.00 元<br>/缴费/以完成支付)                                                                                                    |
| 支付方式:<br>1. 请确保怨<br>2. 若敏處好<br><b>确定敏</b> | ・ PIA な 业 報行         ・ PIA な 业 報行         ・ PIA な 型 和         ・ PIA な 型 和         ・ PIA な 型 和         ・ PIA な 型 和         ・ PIA な 型 和         ・ PIA な 型 和         ・ PIA な 型 和         ・ PIA な 型 和         ・ PIA な 型         ・ PIA な 型         ・ PIA |

图 8

如上图所示,确定支付金额无误后,选择中国农业银行,为农行卡支付,进入农行支付界面完成交费。

选择 全 之 点击确定缴费后,将会弹出二维码,如图9所示,请 使用微信 APP、支付宝 APP 扫一扫进行扫码支付。注意:请确认商户名称: 安徽财 资职业学院

| 会保财资济业学选校园统一校园统一    | 一支付平台       | 当前费用             | 学费缴费             | 其他费用               | 生活缴费                          | 交易查询         | 报名信息 | 个人信息  | 退出登录 |
|---------------------|-------------|------------------|------------------|--------------------|-------------------------------|--------------|------|-------|------|
| 益 当前用户>>编号: 姓名:     | 性别:         | 证号:              |                  | 部门:                | B                             | 旺级:          |      |       |      |
| 当前位置:懲费信息确认及支付方式选择  |             |                  |                  |                    |                               |              |      |       |      |
|                     | 缴费金额: 4,10  | 0.00元手           | 续费: 0.0          | 0元总金               | 额: 4,100                      | 0.00 元       |      |       |      |
| 请打开手机微信或支付宝扫一扫功能,扫描 | 锚下方二维码以完成支付 | 时                |                  |                    |                               |              |      | 选择其他组 | 數費方式 |
|                     |             | APP扫描上<br>码以完成支( | μ<br>τ<br>τ<br>τ | C<br>C<br>S<br>HHR | 朋友圈<br>月一月<br>掲一幅<br>(個)>发现>日 | また<br>日>扫描支付 |      |       |      |

## 3.缴费记录查询

点击导航栏的"交易查询—银行交易记录"按钮,可以查询具体的银行交易 记录,如图 10 所示。

图 10

点击记录栏的"明细"连接,可以查询具体的缴费项目信息,如图11。

| §前用户>>编号:               | : 性别: 身份证书    |           | 部():      | 划级:       |           |       |    |
|-------------------------|---------------|-----------|-----------|-----------|-----------|-------|----|
| 1位置:交易查询>>交易记录明细        |               |           |           |           |           |       |    |
| 银行订单号:xf200912AFTVC0002 | 91            |           |           |           | 缴         | 费凭证 🗌 | 返回 |
| 订单号                     | 收费期间          | 收费项目      | 应缴金额      | 订单金额      | 支付金额      | 交易划   | 态  |
|                         |               | 高等学校学费    | ¥ 3900.00 | ¥ 3900.00 | ¥ 3900.00 | 成功    | b  |
| (2000124 ETV/2000201    | 2020 2021 *** | 代收數材费     | ¥ 700.00  | ¥700.00   | ¥ 700.00  | 成功    | b  |
| XT200912AF1VC000291     | 2020-2021子午   | 普通高校住宿费收入 | ¥ 600.00  | ¥ 600.00  | ¥ 600.00  | 成功    |    |
|                         |               | 代收医保费     | ¥ 280.00  | ¥280.00   | ¥280.00   | 成功    | b  |

图 11

#### 4. 电子发票打印

(1) 学生在校园统一支付平台缴费成功、待银行结算之后(正常情况第三 个工作日 08:00 以后),学生通过电脑登录校园统一支付平台,先点击个人信 息交易查询,然后点击查看电子票,如图 12。

| ARMERASES   | 校园统一 | 支付平台        | 当前费用 | 学费缴费  | 其他费用 | 生活缴费 | 交易查询 | 报名信息 | 个人信息 | 退出登录 |
|-------------|------|-------------|------|-------|------|------|------|------|------|------|
| & 当前用户>>编号: | 姓名:  | 性别: 身份词     | E号:  |       | 部门:  | B    | 旺级:  |      |      |      |
| 当前位置:个人信息   |      |             |      |       |      |      |      |      |      |      |
| 人员编号:       |      | 姓名          | :    |       |      | 性别:  |      |      |      |      |
| 身份证号:       |      | 手机          | .:   |       |      | 邮箱:  |      |      |      |      |
| 邮编:         |      | 地址          | ::   |       |      |      |      |      |      |      |
|             |      | <b>言息维护</b> | 密码修改 | ○ 密保修 | 改 (章 | 电子翼  |      |      |      |      |

图 12

(2) 弹出如下界面,先复制缴款码,然后再点击查看电子票,如图13。

| 校园统一支付平台 当前费用 学费激费 其他费用 生活缴费 交易查询                                                                               | 报名信息 个人信息 退出登录 |
|----------------------------------------------------------------------------------------------------|----------------|
| ▲ 当前用户>:       当前位置: 个人信息       人员编号: 1       电子票查看       券份证号: 3       邮编:   #4010021000270 : 查看电子票 ● 再点击查看电子票 | ×              |
| · · · · · · · · · · · · · · · · · · ·                                                                           |                |
|                                                                                                    |                |

图 13

(3)进入安徽财政电子票据公共服务平台后,先点击"缴款码查验",再 将缴款码黏贴进来或者直接输入缴款识别码,然后点击获取随机码输入前面的编 辑栏(不区分大小写),最后点击查询,如图14。

|                                                              | · <b>票据公共服务</b> 平台                                                                |                                                                           |
|--------------------------------------------------------------|-----------------------------------------------------------------------------------|---------------------------------------------------------------------------|
| 电子票号                                                         | 道验                                                                                | 常见问题   操作说明   查验结果说明                                                      |
| <ul> <li>⑦ 常见问题</li> <li>① 操作说明</li> <li>① 查验结果说明</li> </ul> | 1、先点击缴款码查验<br>2、再将缴款码起贴进3<br>缴款码: 3401002100027<br>随机码:<br>3、然后点击获取随机<br>百致<br>4、 | 子票据查验<br>★、或者输入缴款识别码<br>0330525<br>★由获取<br>み、将随机码输入前面的编辑栏<br>重置<br>最后点击查验 |
|                                                              | 图 14                                                                              |                                                                           |

(4) 在电子发票页面可以点击打印查验结果进行打印该发票,也可以通过 点击下载将发票下载后另行打印,如图4。

|                     | 安徽财正                                     | <b>攻电</b> 子票                      | 据公共                   | 服务           | 爭平   | 台                                                 |          |            |
|---------------------|------------------------------------------|-----------------------------------|-----------------------|--------------|------|---------------------------------------------------|----------|------------|
| <u> </u>            | 19.                                      | 电子票号查验                            | 缴款码查验                 | 处罚决定         | 计考查验 | 常见问题                                              | 操作说明     | 查验结果说明     |
| 票据查                 | 記》 1 1 1 1 1 1 1 1 1 1 1 1 1 1 1 1 1 1 1 | 金次数:第 5次 <b>最</b> 近一);            | 灾 <u>查验</u> 时间: 2021- | -05-31 14:14 | 1:29 | 下载                                                | 打印查验结果   | 关闭         |
|                     |                                          |                                   | AT A BURNE            |              | 点击下  | 载可下载该电子票                                          | 点击打印查验结果 | 2.可直接打印改发票 |
|                     |                                          | 安徽省行政                             | 事业学行行                 | 报监御          | 1 政  | 栗据(电子)                                            |          |            |
|                     | 栗掘代码: 340)<br>交款人統一社会<br>交款人: 网银测        | 40120<br>信用 <del>代码</del> :<br>们式 | M B                   | 部监制          |      | 素描号码:0111608643<br>岐睑码: 29f376<br>F素目期:2021−05−24 |          |            |
| 70 224.0000 /L'II-L | 項目編码<br>20101 往                          | 項目名称<br>来费                        | <sup>半位</sup><br>元    | 数量<br>1      | 标准   | 全領 (元)<br>0.03                                    | 春注       |            |
| 70.224:8090/billche | eck/#/nome                               |                                   | 1 1                   | 图 15         |      |                                                   | 1        |            |

### 5.注意事项

缴费时请通过学校官方网站链接进入或直接输入系统地址。请确认支付网站 地址: https://www.afc.edu.cn

1. 通过支付宝、微信缴费时,请确认收款方名称:安徽财贸职业学院;

2. 银行交易完成后,如缴费失败,请到网上银行查询银行卡是否已扣款,如 已扣款切勿重复缴费,学校会在1-2个工作日恢复交易;

3. 除了银行缴费界面外,本系统不需要学生输入银行信息,银行缴费系统也 不会要求学生升级银行密码等。请勿将个人银行信息透漏给他人;

4. 每天 21 时 30 分停止交费, 24 时后开启交费。